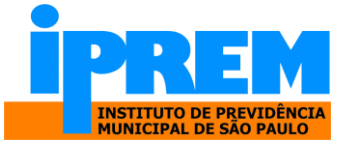

## Passo a passo para Agendar Atendimento

1) Clicar em "Prosseguir" (veja botão em amarelo na imagem)

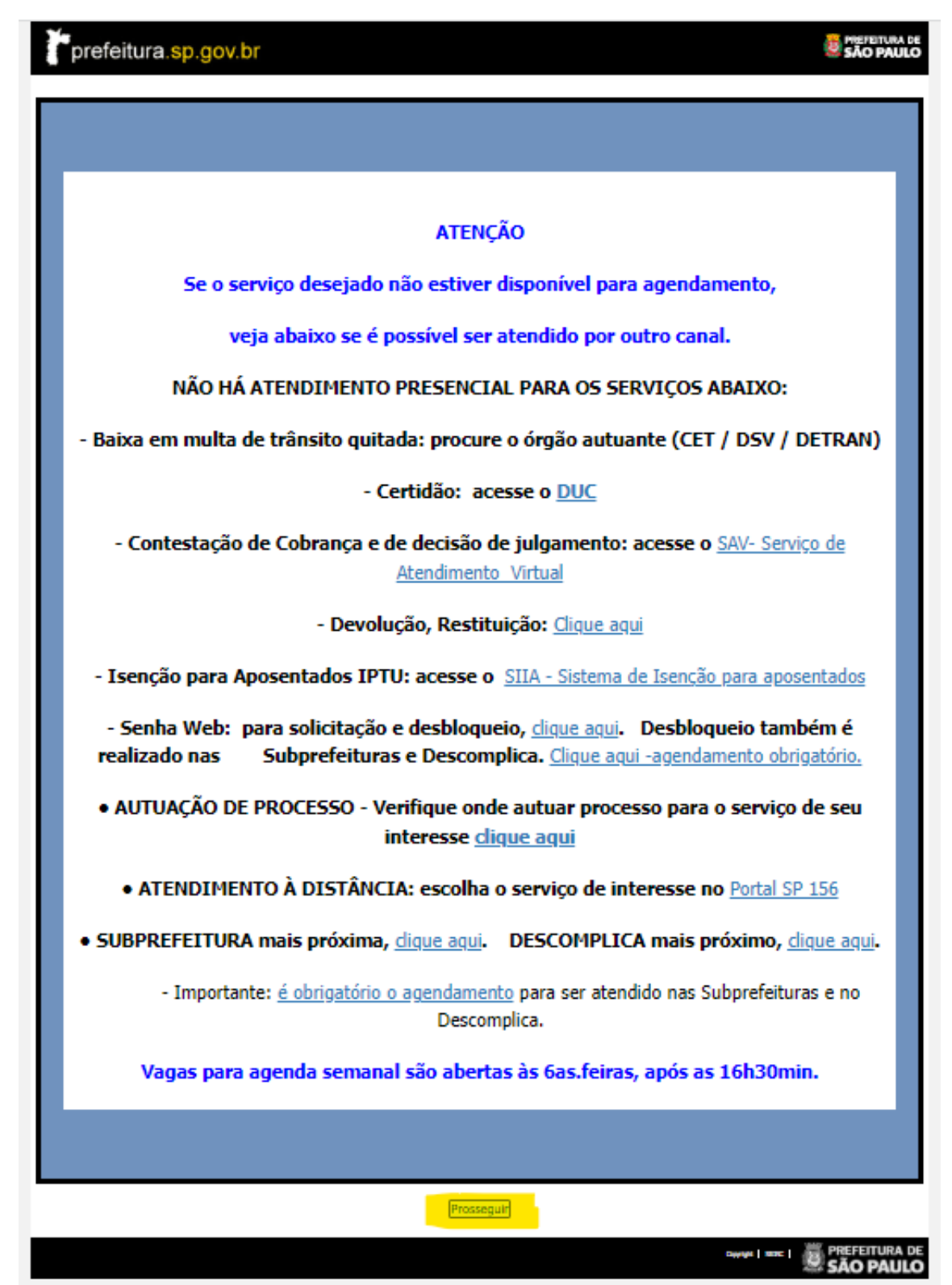

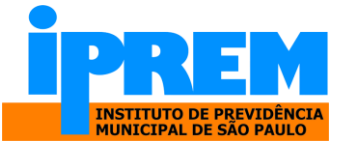

1.1) Clicar em Agendar Atendimento.

| Página Inicial Agendar Atendimento Consultar Agendamento Legislação Perguntas e I<br>INFORMAÇÕES<br>Agendamento de horário para Atendimento da<br>Secretaria Municipal da Fazenda do Município de São Paulo.<br>Para informações sobre como fazer um agendamento, quais serviços estão incluidos, qual a documentação necessária e<br>locais que fazem atendimento com dia e hora marcados, deve-se acessar a aba Perguntas e Respostas.<br>Para realizar um agendamento, deve-se acessar a aba Agendar Atendimento. | Informações  Agendar Atendimento Consultar Agendamento Legislação Perguntas e Respost  INFORMAÇÕES  Agendamento de horário para Atendimento da Secretaria Municipal da Fazenda do Município de São Paulo.  nações sobre como fazer um agendamento, quais serviços estão incluídos, qual a documentação necessária e quais os fazem atendimento com dia e hora marcados, deve-se acessar a aba Perguntas e Respostas.  ar um agendamento, deve-se acessar a aba Agendar Atendimento.  C  areça com a devida antecedência ao local indicado com o protocolo do agendamento e toda a documentação requeride aso de atraso, o agendamento será automaticamente cancelado.  não seja possível o comparecimento no dia e hora marcados, deve-se acessar a aba Consultar Agendamento e cancela o dia e horário para novo atendimento. Este procedimento deve ser feito com o mínimo de 24 horas de antecedência alidade. | Agend                                                                                                    | amento Eletrônico                                                                                                    | o de Atendimento                                                                                                    |                                                         |                                                                                          |
|----------------------------------------------------------------------------------------------------|----------------------------------------------------------------------------------------------------|----------------------------------------------------------------------------------------------------|----------------------------------------------------------------------------------------------------|----------------------------------------------------------------------------------------------------|---------------------------------------------------------|------------------------------------------------------------------------------------------|
| INFORMAÇÕES<br>Agendamento de horário para Atendimento da<br>Secretaria Municipal da Fazenda do Município de São Paulo.<br>Para informações sobre como fazer um agendamento, quais serviços estão incluidos, qual a documentação necessária e<br>locais que fazem atendimento com dia e hora marcados, deve-se acessar a aba Percuntas e Respostas.<br>Para realizar um agendamento, deve-se acessar a aba Agendar Atendimento.                                                                                      | INFORMAÇÕES  Agendamento de horário para Atendimento da Secretaria Municipal da Fazenda do Município de São Paulo.  nações sobre como fazer um agendamento, quais serviços estão incluídos, qual a documentação necessária e quais os fazem atendimento com dia e hora marcados, deve-se acessar a aba Percuntas e Respostas.  ar um agendamento, deve-se acessar a aba Agendar Atendimento.  C  nações com a devida antecedência ao local indicado com o protocolo do agendamento e toda a documentação requeride aso de atraso, o agendamento será automaticamente cancelado.  não seja possível o comparecimento no dia e hora marcados, deve-se acessar a aba Consultar Agendamento e cancela o dia e horário para novo atendimento. Este procedimento deve ser feito com o mínimo de 24 horas de antecedência alidade.                                                                                       | Página Inicial                                                                                                    | Agendar Atendimento                                                                                                    | Consultar Agendamento                                                                                                    | Legislação                                              | Perguntas e Respost                                                                      |
| Agendamento de horário para Atendimento da<br>Secretaria Municípal da Fazenda do Município de São Paulo.<br>Para informações sobre como fazer um agendamento, quais serviços estão incluídos, qual a documentação necessária e<br>locais que fazem atendimento com dia e hora marcados, deve-se acessar a aba Percuntas e Respostas.<br>Para realizar um agendamento, deve-se acessar a aba Agendar Atendimento.                                                                                                    | Agendamento de horário para Atendimento da<br>Secretaria Municipal da Fazenda do Município de São Paulo.<br>nações sobre como fazer um agendamento, quais serviços estão incluídos, qual a documentação necessária e quais os<br>fazem atendimento com dia e hora marcados, deve-se acessar a aba Perguntas e Respostas.<br>ar um agendamento, deve-se acessar a aba Agendar Atendimento.<br>exerça com a devida antecedência ao local indicado com o protocolo do agendamento e toda a documentação requerida<br>aso de atraso, o agendamento será automaticamente cancelado.<br>não seja possível o comparecimento no dia e hora marcados, deve-se acessar a aba Consultar Agendamento e cancela<br>o dia e horário para novo atendimento. Este procedimento deve ser feito com o mínimo de 24 horas de antecedência<br>solidade.                                                                               |                                                                                                    |                                                                                                    | INFORMAÇÕES                                                                                                    |                                                         |                                                                                          |
| Para informações sobre como fazer um agendamento, quais serviços estão incluídos, qual a documentação necessária e<br>locais que fazem atendimento com dia e hora marcados, deve-se acessar a aba Perguntas e Respostas.<br>Para realizar um agendamento, deve-se acessar a aba Agendar Atendimento.                                                                                                    | nações sobre como fazer um agendamento, quais serviços estão incluídos, qual a documentação necessária e quais os<br>fazem atendimento com dia e hora marcados, deve-se acessar a aba Perguntas e Respostas.<br>ar um agendamento, deve-se acessar a aba Agendar Atendimento.<br>exercça com a devida antecedência ao local indicado com o protocolo do agendamento e toda a documentação requerida<br>aso de atraso, o agendamento será automaticamente cancelado.<br>não seja possível o comparecimento no dia e hora marcados, deve-se acessar a aba Consultar Agendamento e cancela<br>o dia e horário para novo atendimento. Este procedimento deve ser feito com o mínimo de 24 horas de antecedência<br>solidade.                                                                                                    |                                                                                                    | Agendame<br>Secretaria Munici                                                                                                    | nto de horário para Atendi<br>pal da Fazenda do Municip                                                                                                    | mento da<br>io de São Pa                                | ulo.                                                                                     |
| Para realizar um agendamento, deve-se acessar a aba Agendar Atendimento.                                                                                                    | ar um agendamento, deve-se acessar a aba Agendar Atendimento.<br>sareça com a devida antecedência ao local indicado com o protocolo do agendamento e toda a documentação requerida<br>aso de atraso, o agendamento será automaticamente cancelado.<br>não seja possível o comparecimento no dia e hora marcados, deve-se acessar a aba Consultar Agendamento e cancela<br>o dia e horário para novo atendimento. Este procedimento deve ser feito com o mínimo de 24 horas de antecedência<br>silidade.                                                                                                    | Para informações<br>locais que fazem a                                                                                    | sobre como fazer um agendam<br>itendimento com dia e hora ma                                                                                                    | iento, quais serviços estão incluídos<br>arcados, deve-se acessar a aba Per                                                                                                | s, qual a documer<br>suntas e Respost                   | ntação necessária e quais os<br>85.                                                      |
| Atonesia                                                                                                    | c:<br>areça com a devida antecedência ao local indicado com o protocolo do agendamento e toda a documentação requerida<br>aso de atraso, o agendamento será automaticamente cancelado.<br>não seja possível o comparecimento no dia e hora marcados, deve-se acessar a aba Consultar Agendamento e cancela<br>o dia e horário para novo atendimento. Este procedimento deve ser feito com o mínimo de 24 horas de antecedênci<br>slidade.                                                                                                    | and the second of                                                                                                    |                                                                                                    |                                                                                                    |                                                         |                                                                                          |
| Atelição.                                                                                                    | vareça com a devida antecedencia ao local indicado com o protocolo do agendamento e toda a documentação requenda<br>aso de atraso, o agendamento será automaticamente cancelado.<br>não seja possível o comparecimento no dia e hora marcados, deve-se acessar a aba Consultar Agendamento e cancela<br>o dia e horário para novo atendimento. Este procedimento deve ser feito com o mínimo de 24 horas de antecedência<br>slidade.                                                                                                    | Para realizar um a                                                                                                    | gendamento, deve-se acessar                                                                                                    | a aba Agendar Atendimento.                                                                                                    |                                                         |                                                                                          |
| Compareça com a devida antecedência ao local indicado com o protocolo do agendamento e toda a documentação                                                                                                    | aso de atraso, o agendamento será automaticamente cancelado.<br>não seja possível o comparecimento no dia e hora marcados, deve-se acessar a aba Consultar Agendamento e cancela<br>o dia e horário para novo atendimento. Este procedimento deve ser feito com o mínimo de 24 horas de antecedênci<br>slidade.                                                                                                    | Para realizar um a<br>Atenção:                                                                                            | gendamento, deve-se acessar                                                                                                    | a aba Agendar Atendimento.                                                                                                    | 4                                                       |                                                                                          |
| Em caso de atraso, o agendamento será automaticamente cancelado.                                                                                                    | não seja possível o comparecimento no dia e hora marcados, deve-se acessar a aba Consultar Agendamento e cancela<br>o dia e horário para novo atendimento. Este procedimento deve ser feito com o mínimo de 24 horas de antecedênci<br>slidade.                                                                                                    | Para realizar um a<br>Atenção:<br>Compareça c                                                                             | gendamento, deve-se acessar<br>om a devida antecedência ao k                                                                                                    | a aba Agendar Atendimento.<br>ocal indicado com o protocolo do ag                                                                                                    | <b>1</b><br>gendamento e tor                            | ta a documentação requerida                                                              |
| Caso não seja possível o comparecimento no dia e hora marcados, deve-se acessar a aba Consultar Agendamento<br>ou alterar o dia e horário para novo atendimento. Este procedimento deve ser feito com o mínimo de 24 horas de an<br>para ter validade.                                                                                                    |                                                                                                    | Para realizar um a<br>Atenção:<br>Compareça o<br>Em caso de a                                                             | gendamento, deve-se acessar<br>om a devida antecedência ao k<br>traso, o agendamento será au                                                                     | a aba Agendar Atendimento.<br>ocal indicado com o protocolo do as<br>tomaticamente cancelado.                                                                              | gendamento e too                                        | la a documentação requerida                                                              |
|                                                                                                    |                                                                                                    | Para realizar um a<br>Atenção:<br>Compareça o<br>Em caso de a<br>Caso não sej<br>ou alterar o dia e<br>para ter validade. | gendamento, deve-se acessar<br>om a devida antecedência ao li<br>Itraso, o agendamento será au<br>ja possível o comparecimento r<br>horário para novo atendiment | a aba Agendar Atendimento.<br>ocal indicado com o protocolo do ag<br>tomaticamente cancelado.<br>no dia e hora marcados, deve-se ac<br>to. Este procedimento deve ser feit | gendamento e tor<br>essar a aba Cons<br>to com o mínimo | ta a documentação requerida<br>ultar Agendamento e cancela<br>de 24 horas de antecedênci |

## 1.2) Identificação da pessoa a ser atendida.

| Agendamento Eletrônico de Atendimento           Página Inicial         Agendar Atendimento         Consultar Agendamento         Legislação | Perguntas e Respostas                                         |      |
|----------------------------------------------------------------------------------------------------|---------------------------------------------------------------|------|
| Passo 1 de 4 - Identificação da pessoa a ser atendida<br>Para agendar o seu atendimento preencha os campos abaixo:                          | Preencher CPF, data de<br>nascimento, nome, e-ma<br>telefone. | il e |
| COPF: * Data de Nascimento:     * Nome:      CONTATO     * E-mail:     Celular: Telefone: Ramal:                                            |                                                               |      |
|                                                                                                    | Limpar Avançar >>                                             |      |

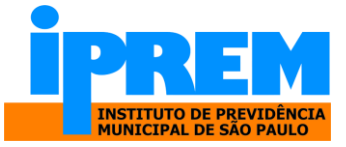

1.3) Selecionar o Assunto, o serviço, a Zona e o Local de Atendimento, em seguida clicar em "Inserir Serviço".

| prefeitura.sp.gov.br             | Selecione><br>Alteração de Conta Corrente<br>Alteração de Endereço/ e-mail/ tele                                                                                                    | efone                                  |                                                         | SÃO PAULO           |
|----------------------------------|----------------------------------------------------------------------------------------------------|----------------------------------------|---------------------------------------------------------|---------------------|
| Agendamen                        | Antecipação de 13º Salário<br>Atestado de Dependentes<br>Atualização/Informação de Curatel<br>Autuação de Certidão Negativa<br>Autuação de Isenção de IR<br>Autuação de Resetruturação | a                                      |                                                         |                     |
| Página Inicial Agend             | Baixa de Pensão<br>Declaração de Familia                                                                                                    |                                        | egislação Perguntas e Res                               | postas              |
| Passo 2 de 4 - Seleciona         | Duvidas de pagamento                                                                                                    |                                        |                                                         |                     |
| Selecione abaixo o assunto       | e Informações IPQ<br>Informações Processos de Solicita<br>Informações RH Central                                                                                                    | ção de                                 |                                                         |                     |
| SELEÇÃO DE SERVIÇO(S             | Informações sobre desconto 14%<br>Informações sobre Pensão                                                                                                    |                                        | * car                                                   | npos obrigatórios   |
|                                  | Informe de rendimentos<br>Orientações e reset de senha de co                                                                                                    | onsigna 👻                              | t La selo                                               |                     |
| IPREM - PREVIDÊNCI. V            | Selecione> V                                                                                                    | Selecione>                             | Selecione>                                              | ~                   |
| ▶ Informações sobre o(s) s       | erviço(s) selecionado(s)                                                                                                    |                                        |                                                         |                     |
| Inserir serviço Para in permitio | serir um serviço, selecione-o e clique no<br>Jo repetir o procedimento para inserir ma                                                                                                 | o botão "inserir s<br>ais de um serviç | erviço" ao lado. Dependendo do a<br>ço por agendamento. | assunto, é          |
|                                  |                                                                                                    |                                        |                                                         |                     |
| ► SERVIÇO(S) SELECIONA           | DO(S)                                                                                                    |                                        |                                                         |                     |
|                                  |                                                                                                    |                                        |                                                         |                     |
|                                  |                                                                                                    |                                        | Limpar << Voltar                                        | Avançar >>          |
|                                  |                                                                                                    |                                        | Ver                                                     | são: 20170817-54972 |

1.4) Após clicar em "inserir serviço", clique em "avançar":

|                                        | Agendamento Eletrôi                                                                            | nico de Atendimento                                                                                         |                                                                |                                  |
|----------------------------------------|------------------------------------------------------------------------------------------------|----------------------------------------------------------------------------------------------------|----------------------------------------------------------------|----------------------------------|
| Página                                 | a Inicial Agendar Atendime                                                                     | nto Consultar Agendamento                                                                                   | Legislação Perguntas e F                                       | Respostas                        |
| Passo 2 de<br>Selecione al             | : 4 - Selecionar serviços o<br>paixo o assunto e o local par                                   | e local de atendimento<br>a atendimento:                                                                    |                                                                |                                  |
|                                        |                                                                                                |                                                                                                    |                                                                | <sup>e</sup> campos obrigatórios |
| SELEÇÃO                                | DE SERVIÇO(S) E LOCAL E                                                                        | E ATENDIMENTO                                                                                               |                                                                |                                  |
| * Assunto<br>[IPREM -<br>► Information | * Serviço:<br>PREVIDÊNCI ✓ │ Alteração d<br>ições sobre o(s) serviço(s) selec                  | * Zona:<br>e Conta Corrente ♥ Centro<br>cionado(s)                                                          | <ul> <li>★ Local:</li> <li>Atendimento IPRE</li> </ul>         | M ~                              |
| Solicitação                            | de alteração da Conta corrente para<br>rico Para inserir um serviço<br>permitido repetir o pro | ara pagamento do beneficio.<br>o, selecione-o e clique no botão "ins<br>cedimento para inserir mais de um s | serir serviço" ao lado. Dependendo<br>serviço por agendamento. | do assunto, é                    |
| ► SERVIO                               | CO(S) SELECIONADO(S)                                                                           | Observeçãos                                                                                                 | Dogumentação                                                   | Evoluir                          |
|                                        | teração de Conta Corrente                                                                      | Observações                                                                                                 | Cocumentos                                                     | ×                                |
|                                        |                                                                                                |                                                                                                    | Limpar 22.Vo                                                   | Itar Avancar >>                  |

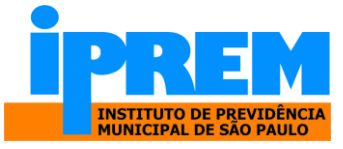

1.5) Ao selecionar a data, os horários disponíveis para atendimento aparecerão, escolha o horário desejado e clique em "Avançar".

| Agendamento Eletrônico de Atendimento                      |                                     |
|------------------------------------------------------------|-------------------------------------|
| Página Inicial   Agendar Atendimento   Consultar Agendamen | to Legislação Perguntas e Respostas |
| Passo 3 de 4 - Selecionar Data e Horário para Atendimento  |                                     |
| Selecione abaixo o dia e horário para seu atendimento:     |                                     |
| SELEÇÃO DE DATA E HORÁRIO                                  |                                     |
| Local selectorado: Atendimento IPREM                       |                                     |
|                                                            |                                     |
| Agenda aberta ate 30/06/2023                               |                                     |
| • Junho 2023 •                                             |                                     |
| Dom Seg Ter Qua Qui Sex Sáb                                | 09:00                               |
| 1 2 3                                                      | 09:15                               |
| 4 5 6 7 8 9 10                                             | 09:30                               |
| <b>11</b> 12 13 14 15 16 <b>17</b>                         | 10:00                               |
| <b>18</b> 19 20 21 22 23 24                                | 10:15                               |
| 25 26 27 28 29 30                                          | 10:30                               |
|                                                            | 11:00                               |
| Disposível                                                 | 11:15                               |
| Indisponivel                                               |                                     |
| Data selecionada: 05/06/2023                               |                                     |
| Hora selecionada: 10:00                                    |                                     |
|                                                            |                                     |
|                                                            |                                     |

1.6) Para confirmar o Agendamento, digite o código de imagem e clique em "concluir".

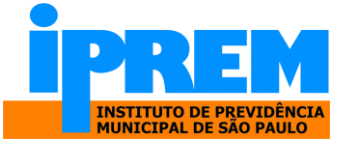

Confira as informações sobre o seu agendamento. Preencha o Código da Imagem e clique em concluir.

| DADOS DO AGENDAMENTO                                                                                                    |                                                                          |                                                                          |
|----------------------------------------------------------------------------------------------------|--------------------------------------------------------------------------|--------------------------------------------------------------------------|
| Data Agendada: <b>segunda-feir</b>                                                                                       | a - 05/06/2023 - 1                                                       | 0:00                                                                     |
| Informações do Sol<br>CPF:<br>Nome:<br>Telefone:<br>Local de Atendimento<br>Endereço:<br>Complemento:<br>Bairro:<br>CEP: | : Atendimento IF<br>Praça do Patria<br>Edifício Othon<br>Sé<br>01002-010 | РКЕМ<br>ГСа, 59                                                          |
| Identificação                                                                                                    | Nome                                                                     | ões do Contribuinte<br>Serviço Solicitado<br>Alteração de Conta Corrente |
| Para prosseguir, digite<br>Agendamento que apare                                                                         | o código da imagem abaixo. E<br>ecerá na tela.                           | Informações do Contribuinte                                              |
| Có                                                                                                    | idigo da Imagem:                                                         | dpxb                                                                     |
|                                                                                                    |                                                                          | Cancelar Voltar Concluir                                                 |

1.7) A próxima tela será uma confirmação de agendamento.

| Agendamento Eletrônico de Atendimento                                                                                                    |  |  |  |  |  |
|----------------------------------------------------------------------------------------------------|--|--|--|--|--|
| Página Inicial   Agendar Atendimento   Consultar Agendamento   Legislação   Perguntas e Respostas                                                                                                    |  |  |  |  |  |
| Passo 4 de 4 - Confirmar Agendamento                                                                                                    |  |  |  |  |  |
| Seu agendamento foi concluído. Emita o seu comprovante e apresente-o no dia do seu atendimento.                                                                                                    |  |  |  |  |  |
| DADOS DO AGENDAMENTO                                                                                                    |  |  |  |  |  |
| Agendamento realizado com sucesso.<br>O protocolo de Atendimento é de <b>apresentação obrigatória.</b><br><u>Clique aqui</u> para imprimi-lo com o código de barras.<br><u>Protocolo nº 1892324</u><br>Arquivo em PDF. Caso não possua o Acrobat Reader, <u>clique aqui</u> . |  |  |  |  |  |

1.8) Após confirmado o agendamento, imprima o protocolo de agendamento.

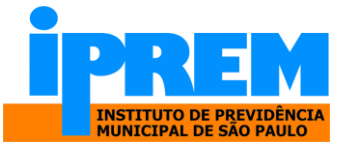

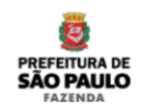

PREFEITURA DE SÃO PAULO

Secretaria Municipal da Fazenda

Confirmação de Agendamento

| Protocolo Númer                  | o 2557038                                   | Data Agendada | segunda-feira - 05/06/2023 - 10:00 hs |
|----------------------------------|---------------------------------------------|---------------|---------------------------------------|
| Local de Atendimento<br>Endereco | Atendimento IPREM<br>Praca do Patriarca, 69 |               |                                       |
| Complemento                      | Edificio Othon                              | Bairro Sé     | CEP 01002-010                         |
| Informações do Solici            | tante                                       |               |                                       |
| Nome                             |                                             | E-mail        |                                       |
| CPF                              |                                             | Telefo        | ne (0) 00-0000                        |
| Informações do Conti             | ibuinte                                     |               |                                       |
| Identificação                    | Nome                                        | Serviç        | o Solicitado                          |
| CPF                              |                                             | Alteraç       | ão de Conta Corrente                  |
| Documentos necessá               | rios / Serviços                             |               |                                       |

ATENÇÃO: Este protocolo é necessário para que seja gerada a senha de atendimento, através da leitura do código de barra na lateral, por favor, é imprescindível que traga este protocolo impresso ou no celular para leitura no totem de senha.

2. Consultar Agendamentos – ACESSE AQUI

https://agendamentosf.prefeitura.sp.gov.br/forms/ConsAgendaP1.aspx

2.1) Para consultar os agendamentos, clicar em "Consultar Agendamento"

| ļ | Agendamento Eletrônico de Atendimento                                                                                                    |
|---|----------------------------------------------------------------------------------------------------|
| 1 | Página Inicial   Agendar Atendimento   Consultar Agendamento   Legislação   Perguntas e Resposta                                                                                                    |
|   | INFORMAÇÕES                                                                                                    |
|   | Agendamento de horário para Atendimento da<br>Secretaria Municipal da Fazenda do Municipio de São Paulo.                                                                                                    |
|   | Para informações sobre como fazer um agendamento, quais serviços estão incluidos, qual a documentação necessária e quais os<br>locais que fazem atendimento com dia e hora marcados, deve-se acessar a aba Perguntas e Respostas.                                           |
|   | Para realizar um agendamento, deve-se acessar a aba Agendar Atendimento.                                                                                                    |
|   | Atenção:<br>Compareça com a devida antecedência ao local indicado com o protocolo do agendamento e toda a denentação requerida.                                                                                                    |
|   | Em caso de atraso, o agendamento será automaticamente cancelado.                                                                                                    |
|   | Caso não seja possível o comparecimento no dia e hora marcados, deve-se acessar a aba Consultar Agendamento e cancelar<br>ou alterar o dia e horário para novo atendimento. Este procedimento deve ser feito com o mínimo de 24 horas de antecedência<br>para ter validade. |
|   | LEMBRE-SE<br>A Secretaria Municipal da Fazenda disponibiliza dezenas de serviços via internet. Verifique a lista Consulta tributos on-line<br>antes de realizar um agendamento.                                                                                             |

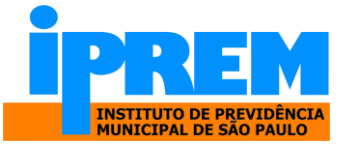

2.1) Informar o CPF, a data de nascimento e a imagem.

|               | gendamento Eletrônico de Atendimento                                                      |    |
|---------------|-------------------------------------------------------------------------------------------|----|
| Págir         | inicial   Agendar Atendimento   Consultar Agendamento   Legislação   Perguntas e Resposta | is |
| Consulta      | Alteração de Agendamentos                                                                 |    |
| Para consulta | lterar, cancelar ou emitir segunda via informe abaixo:                                    |    |
| CONSUL        | DE AGENDAMENTOS                                                                           |    |
|               |                                                                                           |    |

2.2) Será exibido na tela os agendamentos realizados com a opção de detalhar, reagendar ou cancelar.

|          | Agendar                  | nento Eletrônico         | o de Atendir    | mento          |             |                    |
|----------|--------------------------|--------------------------|-----------------|----------------|-------------|--------------------|
| F        | Página Inicial 🕴 A       | gendar Atendimento       | Consultar Age   | endamento Legi | slação Perg | juntas e Respostas |
| Consu    | lta e Alteração          | de Agendamento           | s               |                |             |                    |
| Para con | sultar, alterar, cance   | ar ou emitir segunda via | informe abaixo: |                |             |                    |
| AGEN     | IDAMENTOS PA             | RA O CRITÉRIO DE I       | PESQUISA UTI    | LIZADO         |             |                    |
|          | Protocolo<br>Agendamento | Data agendada            | Situação        |                | Operações   |                    |
|          | 2557038                  | 05/06/2023 - 10:00       | Agendado        | Detalhar       | Reagendar   | Cancelar           |
|          |                          |                          |                 |                |             |                    |

## **Observações:**

a) Na opção "Detalhar", será possível imprimir a 2ª via do protocolo; b) Na opção
 "Reagendar", o sistema voltará à tela para selecionar data e horário de atendimento;

b) Na opção "Reagendar", o sistema voltará à tela para selecionar data e horário de atendimento;

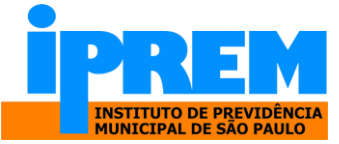

c) Na opção "Cancelar", o sistema pedirá a confirmação do Cancelamento do Agendamento.

| prefeitura.sp.gc                                                       | agendamentosf.pre<br>Confirma o cancelame                                      | feitura.sp.gov.b<br>nto do protocolo :         | r diz<br>2557038?<br>ОК | Cancelar    | SÃO PAULO         |
|------------------------------------------------------------------------|--------------------------------------------------------------------------------|------------------------------------------------|-------------------------|-------------|-------------------|
| Página Inicial<br>Consulta e Alteraçã<br>Para consultar, alterar, cano | Agendar Atendimento<br><b>io de Agendamento</b><br>:elar ou emitir segunda via | Consultar Agei<br><b>15</b><br>informe abaixo: | ndamento Legi           | slação Perç | untas e Respostas |
| AGENDAMENTOS P                                                         | ARA O CRITÉRIO DE I                                                            | PESQUISA UTIL                                  | IZADO                   |             |                   |
| Protocolo<br>Agendamento                                               | Data agendada                                                                  | Situação                                       |                         | Operações   |                   |
| 2557038                                                                | 05/06/2023 - 10:00                                                             | Agendado                                       | Detalhar                | Reagendar   | Cancelar          |

d) Agendamento Cancelado.

|                                                                         | Agendar          | nento Eletrônico   | o de Atend   | imento                                         |
|-------------------------------------------------------------------------|------------------|--------------------|--------------|------------------------------------------------|
| Páç                                                                     | gina Inicial 🕴 A | gendar Atendimento | Consultar Ag | endamento   Legislação   Perguntas e Respostas |
| Consulta e Alteração de Agendamentos                                    |                  |                    |              |                                                |
| Para consultar, alterar, cancelar ou emitir segunda via informe abaixo: |                  |                    |              |                                                |
| AGENDAMENTOS PARA O CRITÉRIO DE PESQUISA UTILIZADO                      |                  |                    |              |                                                |
|                                                                         | Drotocolo        |                    |              |                                                |
| 1                                                                       | Agendamento      | Data agendada      | Situação     | Operações                                      |
|                                                                         | 2557038          | 05/06/2023 - 10:00 | Cancelado    | Detalhar Reagendar Cancelar                    |
|                                                                         |                  |                    |              |                                                |